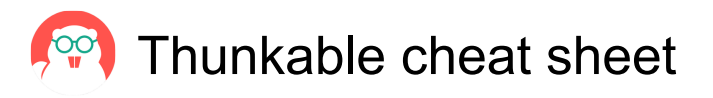

## General

| т                  | Toggle between the Design and Blocks tabs                       |
|--------------------|-----------------------------------------------------------------|
| Р                  | Web Preview. Equivalent to<br>clicking the Web Preview icon     |
| Esc                | When in Web Preview, the equivalent of clicking Back to editing |
| F                  | Access the Designer's Focus tool                                |
| D                  | Live Test on Device. Equivalent to clicking the Live Test icon  |
| Space + Left click | (hold space and drag cursor)                                    |

+ Move the mouse Pan around the screen

On Mac touchpad, press and hold space + two-finger move cursor: Pan around the screen. Note: The cursor must remain in the screen area in order to continue panning.

| Cmd + C                           | Copy screens, components, and blocks                |
|-----------------------------------|-----------------------------------------------------|
| Cmd + V                           | Paste copied screens, components, and blocks        |
| Arrow keys                        | Move the selected UI component—small nudge          |
| Shift + Arrow keys                | Move the selected UI<br>component—larger nudge      |
| Cmd + K                           | Toolbox search in Blocks tab                        |
| Cmd + F                           | Workspace search in Blocks tab                      |
| Cmd + Up arrow                    | Select the previous component in the component tree |
| Cmd + Down<br>arrow               | Select the next component in the component tree     |
| Cmd + Left arrow /<br>Right arrow | Go to previous/next screen                          |
| Del or Backspace                  | Delete selected component                           |
| Cmd + Z                           | Undo                                                |
| Cmd + Y or Cmd +<br>Shift + Z     | Redo                                                |

Last modification: 14/1/2025 11:23:47

More information: defkey.com/ha/thunkableshortcuts

Customize this PDF...